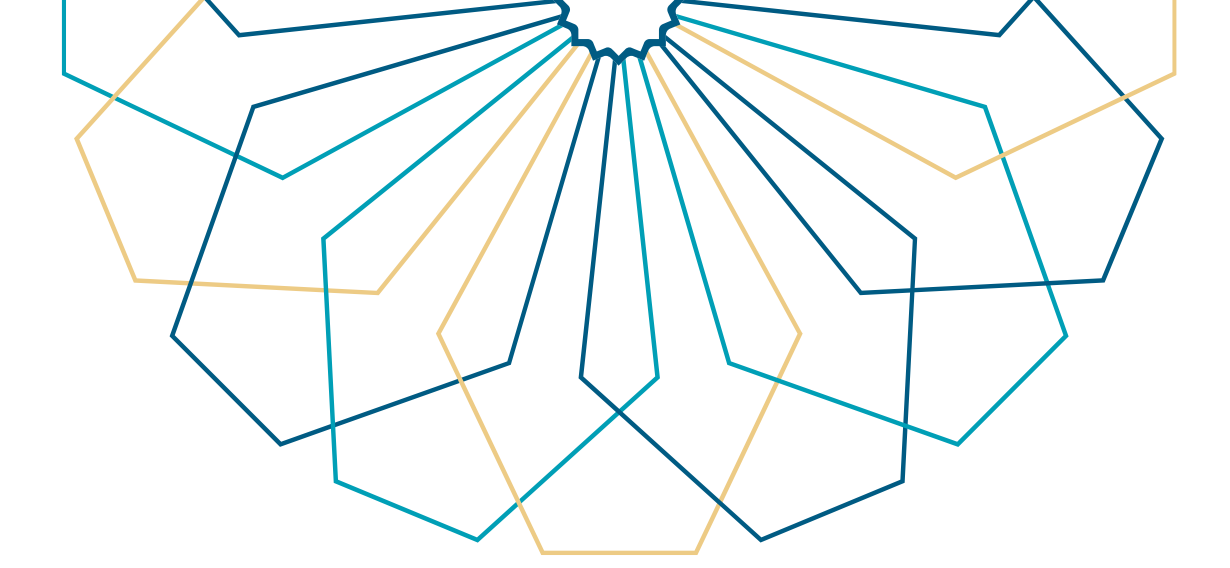

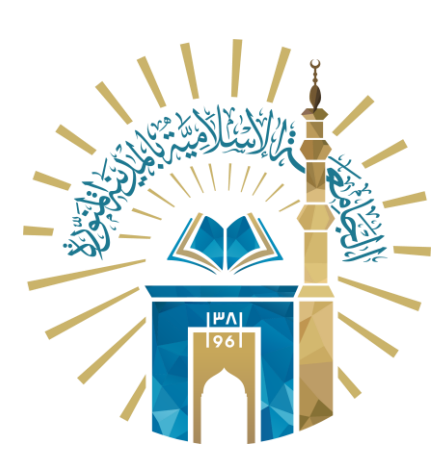

## دليل الاستخدام الاستعلام عن نتائج المقررات

## النظام الأكاديمي

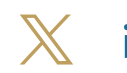

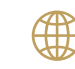

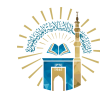

الدليل الإرشادي للخدمات / النظام الأكاديمي

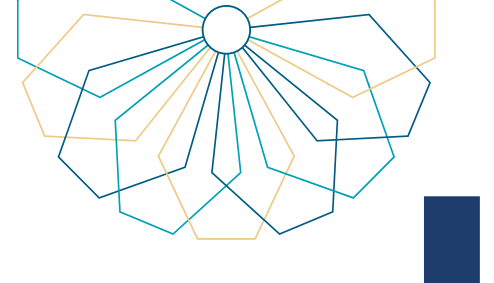

01

خطوات الوصول إلى الخدمة

01 الدخول إلى الخدمة من خلال بوابة النظام الأكاديمي.

| andises of frees a search while a short of the search and a search while a search while a search and the search and the search |
|----------------------------------------------------------------------------------------------------|
| الخدمات الالكترونية<br>الخدمات الالكترونية                                                                                                    |
| عزيزي المستخدم :<br>الارداء بادنال المعقومات الثالية التهوم بمعلية التسجيل<br>المر المستخدم -<br>الفقة السر -                                                                                                    |
| ، دول<br>V سید کمه الیروشنه مه                                                                                                    |
|                                                                                                    |

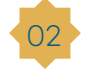

02 من القائمة العلوية اختر "التسجيل الإلكتروني".

|         | եսուցիլ ելցը, ելապիլ եսեսում                                                                                                    |  |
|---------|----------------------------------------------------------------------------------------------------|--|
| 🕪 فروج  | التسدول الإذكريل • المدمى • أكاديم • القام إدراء السلم • الروان التدرج •                                                                 |  |
|         | النظام الأكاديمي<br>ويد معطم الأكبرين                                                                                                    |  |
| B2      | القصل الذين للقائم الدي القائم الديني 1445هـ.<br>معندهم                                                                                  |  |
|         | الدی به المانی<br>التخصص ۲۰۰۰ ریم الدوال                                                                                                 |  |
|         | الوضع العام <b>منتظم</b> عدد إنتارات المعدل <b>0</b>                                                                                     |  |
|         |                                                                                                    |  |
|         | أخي المكانية. مردعا بنه في بروانية<br>أخي المكانية. مردعا بنه في بوانية المكانية الإفكانييية<br>المقطع المقصل في بيان الثالث الأخلابييية |  |
| @ @ O O | موجع المراجعة الجامعة الإسفاعية 2019.<br>وحدوا الحكولي محكوما الجامعة الإسفاعية 2019.                                                    |  |
|         |                                                                                                    |  |

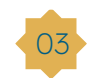

03 من القائمة المنسدلة اختر "نتائج المقررات".

|                               |                                                                                                    | الصفحة الرئيسية يوابة الجامعة                    |   |
|-------------------------------|----------------------------------------------------------------------------------------------------|--------------------------------------------------|---|
| سفر - اجراءات التخرج - 🌩 خروج | التسجيل الإنكتروني • شخص - اكاديمي - نظام إدارة ا<br>***                                                                                            |                                                  |   |
|                               | <ul> <li>تعليمات و إرشادات</li> <li>تعليمات المطرونة وفق الخطة</li> </ul>                                                                           |                                                  |   |
| B                             | <ul> <li>٥ المقررات المسحلة</li> <li>٥ المقررات المسحلة</li> <li>٥ النائع المقررات</li> <li>٥ الحاف والإضافاف</li> </ul>                            | القصل الأول للمام الجا<br>القصل الأول للمام الجا |   |
|                               | رقم الطائب                                                                                                    | الكلية<br>التخصص                                 |   |
| 0                             | عدد إنثارات المعدل                                                                                                    | الوضع المام منتظم                                |   |
| ما من                         | <b>لمة الترجيب</b><br>التي الطالب، مرحيا بك في بواية التقام القاديمية<br>المطلع المقاصل على بيانانه، القاديمية<br>ميامة أعم الوائق التي تحقاح إييما |                                                  |   |
| ◎ ♠ ♥ Ø                       |                                                                                                    | جميع الحقوق محقوظة الجامعة الإسقمية 2015         |   |
| it_iu                         | w                                                                                                    | ww.iu.edu.sa                                     | 1 |

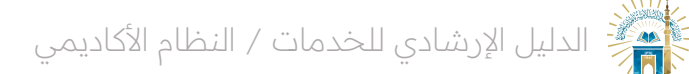

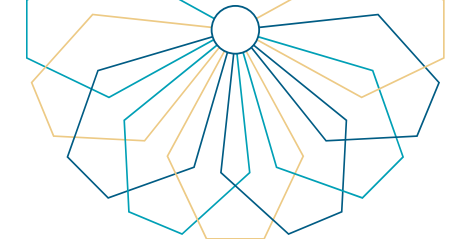

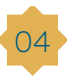

04 من القائمة المنسدلة اختيار الفصل الدراسي حيث سيتم عرض نتائج المقررات الخاصة بالفصل الدراسي الذي تم اختياره.

|         |                              | رقم الجوال                          |                                  | التخصص                                |                                  |
|---------|------------------------------|-------------------------------------|----------------------------------|---------------------------------------|----------------------------------|
|         |                              |                                     |                                  |                                       |                                  |
|         | 0                            | عدد إنذارات المعدل                  |                                  | منتظم                                 | الوضع العام                      |
|         |                              |                                     |                                  |                                       |                                  |
|         |                              |                                     |                                  |                                       |                                  |
|         |                              |                                     |                                  |                                       |                                  |
|         |                              |                                     |                                  |                                       |                                  |
|         |                              |                                     |                                  | A second                              | سنج المقررات                     |
|         | And the second second second | and the second second second second | to the state of the state of the | a ta a fallante anna transmission ann | and a second second second       |
|         | دخول على رابط نفييم المفررات | ريق بوابة النظام الاكاديقي بال      | النقييم لغدا المفررعن ط          | طهر للطالب إلا إذا فام بنعبته تمودج ا | المفرر الدي تم رصده لن يا        |
| âclub   |                              |                                     |                                  | N 01445                               | e ele II ele II, le îl I, e ê li |
| arán    |                              |                                     |                                  | ▼ ±1445 ç                             | الفضل الاول للغام الجامع         |
| التقدير | المجموع الثمائي              | أعمال السنة                         | النهائي                          | اسم المقرر                            | رمز المقرر                       |
|         | 1.00                         |                                     | 1.00                             | القرآن الكريم 1                       | قرأ 3001                         |
|         |                              |                                     |                                  | التجويد                               | قرأ 3013                         |
| •       | •                            |                                     |                                  | الفقه 1                               | فقه 3101                         |
|         |                              | •                                   |                                  | المدخل لدراسة الفقه                   | مَقَه 3100                       |
|         |                              |                                     |                                  | توحيد 1                               | عقد 3001                         |
|         |                              |                                     |                                  | المدخل إلى الحديث التبوي              | سنه 3012                         |
|         |                              |                                     |                                  | المدخل إلى دراسة الأنظمة              | نظم 3001                         |
|         |                              |                                     |                                  | المهارات اللغوية                      | أدب 3004                         |
|         | •                            |                                     |                                  | السيرة النبوية                        | ترخ 3001                         |
|         |                              |                                     |                                  | معارات جامعية                         | ترب 3003                         |
|         |                              |                                     |                                  |                                       |                                  |
|         |                              |                                     |                                  |                                       |                                  |
| L663    |                              |                                     |                                  |                                       |                                  |
|         |                              |                                     |                                  |                                       |                                  |
| 1       |                              |                                     |                                  |                                       |                                  |
|         |                              |                                     |                                  |                                       |                                  |
| o 🖶 🖌 🗗 |                              |                                     |                                  | سلامية 2015                           | جميع الحقوق محفوظة للجامعة الإد  |
|         |                              |                                     |                                  |                                       |                                  |

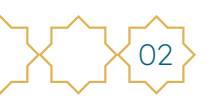

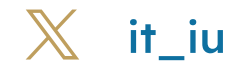

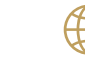

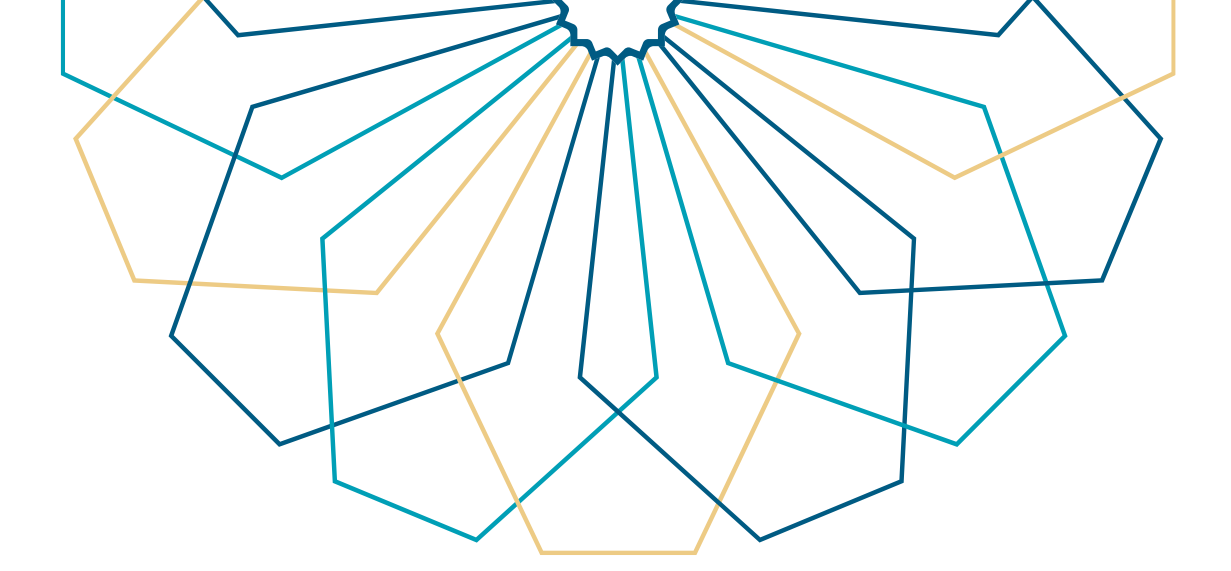

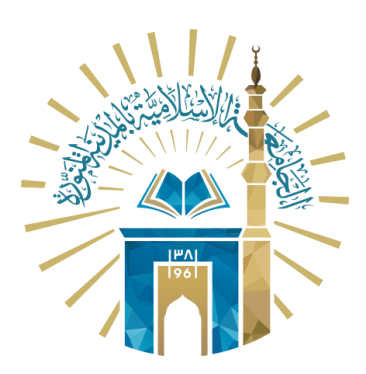

## عمادة التقنية والتعلم الإلكتروني بالجامعة الإسلامية

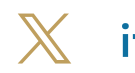

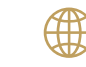

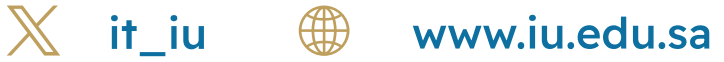